**ZTiT** Zakład Teleinformatyki i Telekomutacji

# Laboratoria zdalne ZTiT

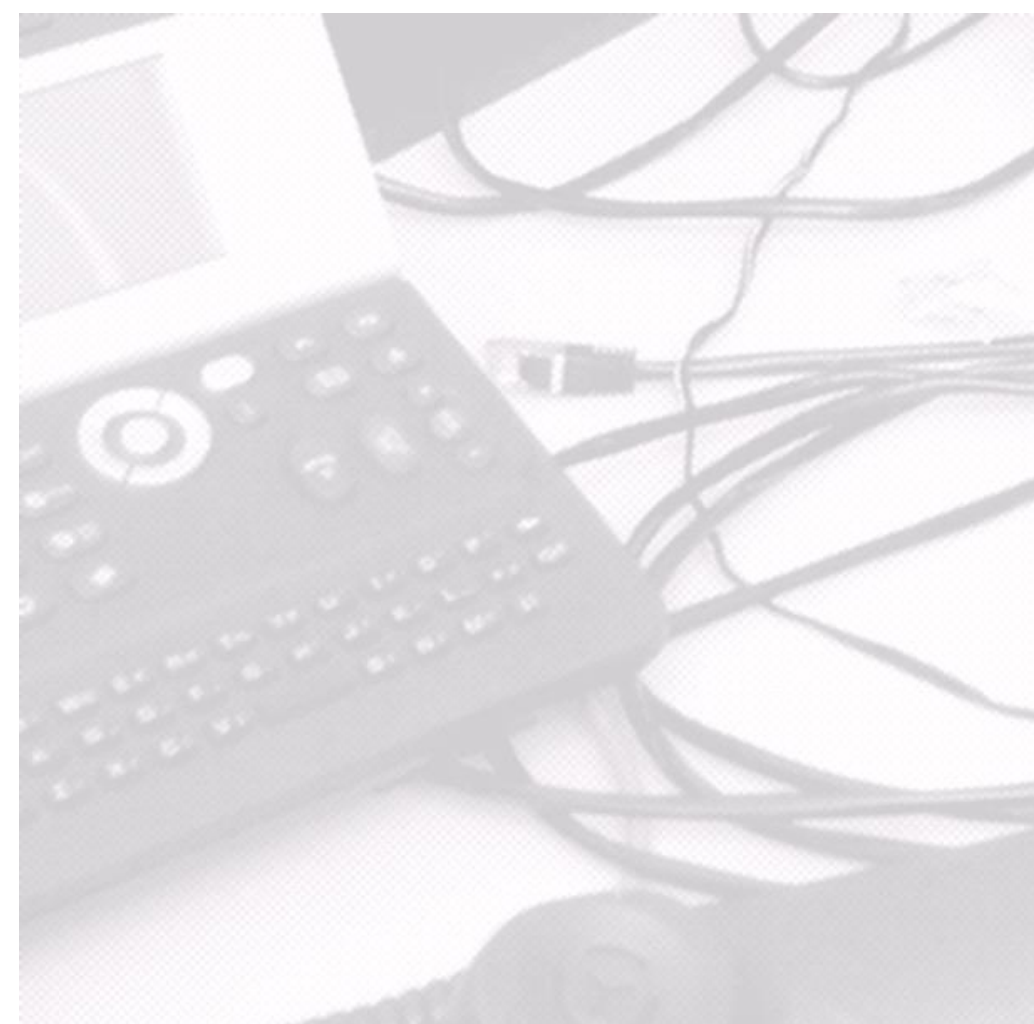

## Instrukcja Zdalny dostęp

**ZTiT.** Zakład Teleinformatyki i Telekomutacji Instytut Telekomunikacji Wydział Elektroniki i Technik Informacyjnych Politechnika Warszawska, Marzec 2013

### Zdalny dostęp do laboratorium, tunele SSH.

Ponieważ zasoby laboratorium ZTiT nie są widoczne w sieci publicznej, niezbędne jest tunelowanie połączeń do znajdujących się w laboratorium hostów za pośrednictwem serwera *ztit-gateway* stanowiącego bramę do laboratorium. Zestawienie tunelu przy użyciu protokołu SSH, z jednej strony zapewni, że połączenie pokona granicę sieci laboratorium (a dodatkowo ruch w ramach połączenia będzie szyfrowany), z drugiej strony spowoduje, że wybrane porty hosta w laboratorium, a więc i dostępne na nich usługi (takie jak *Remote Desktop* systemu **Windows**), staną się dostępne na lokalnym hoście.

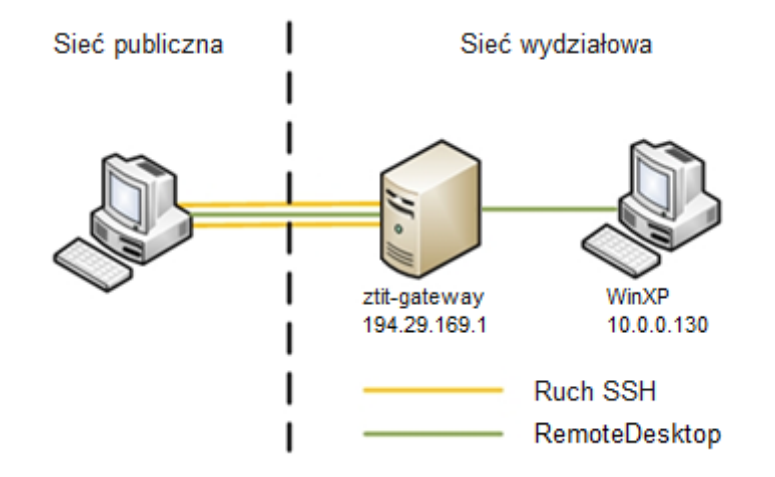

Poniżej znajduje się uproszczony schemat uzyskiwania dostępu do przykładowego hosta **WinXP** znajdującej się w laboratorium.

#### 1. Adresy IP oraz hasła dostępu do zarezerwowanych zasobów

Aby uzyskać zdalny dostęp do uprzednio zarezerwowanych zasobów – maszyn wirtualnych z systemem operacyjnym **Windows** lub **Unix/Linux** oraz oprogramowaniem aplikacyjnym charakterystycznym dla danego ćwiczenia – konieczne jest posiadanie adresów IP oraz haseł dostępu do hostów. Dane te są przysyłane w wiadomości e-mail na konto pocztowe lidera grupy ćwiczeniowej **w chwili udostępnienia** zasobów (czyli na początku terminu rezerwacji).

#### 2. Zestawianie tunelu SSH

Aby uzyskać dostęp do hosta znajdującego się w laboratorium należy zestawić tunel SSH. Zestawianie tego tunelu SSH odbywa się z wykorzystaniem ogólnodostępnego programu **PuTTY** (można go pobrać ze strony przedmiotu lub ściągnąć wprost z Internetu) w następujący sposób.

Należy otworzyć program PuTTY i w zakładce "Session" wypełnić pola następująco:

- Host Name (or IP address): 194.29.169.1
- Port: 22

| Reputry Configuration             |                                                                 | ? ×            |  |
|-----------------------------------|-----------------------------------------------------------------|----------------|--|
| Category:                         |                                                                 |                |  |
|                                   | Basic options for your PuTTY session                            |                |  |
|                                   | Specify the destination you want to connect to                  |                |  |
| Keyboard                          | Host Name (or IP address)                                       | Port           |  |
| Bell                              | 194.29.169.1                                                    | 22             |  |
| Features                          | Connection type:<br>Raw <u>T</u> elnet Rlogin <u>SSH</u> Serial |                |  |
| ···· Appearance<br>···· Behaviour | Load, save or delete a stored session                           |                |  |
| Translation                       | Sav <u>e</u> d Sessions                                         |                |  |
| Selection                         |                                                                 |                |  |
|                                   |                                                                 | Load           |  |
| - Data                            |                                                                 | Sa <u>v</u> e  |  |
| - Telnet                          |                                                                 | Delete         |  |
| Rlogin                            | -                                                               |                |  |
| ⊞ SSH                             |                                                                 |                |  |
|                                   | Close window on exit:<br>Always Never Only on clean exit        |                |  |
|                                   |                                                                 |                |  |
| About <u>H</u> elp                | <u>Open</u>                                                     | <u>C</u> ancel |  |

Następnie w zakładce "Connection  $\rightarrow$  SSH  $\rightarrow$  Tunnels", dla każdego z przyznanych hostów wypełnij pola jak poniżej, za każdym razem klikając na koniec przycisk "Add":

- Source Port: <wybrany\_wolny\_port>
- Destination: <adres\_IP\_hosta>:3389
- Zaznaczone opcje "Local" i "Auto"

Dla przykładu, zakładając, że w wyniku rezerwacji otrzymałeś przydzielone dwa hosty o adresach 10.0.0.130 oraz 10.0.0.137 a do zestawienia tuneli wybrałeś lokalne porty 13389 i 23389, powinieneś uzyskać efekt przedstawiony poniżej.

| 🕵 PuTTY Configuratio                                        | n    |                                                                                                    |                  | ? x     |
|-------------------------------------------------------------|------|----------------------------------------------------------------------------------------------------|------------------|---------|
| Category:                                                   |      |                                                                                                    |                  |         |
|                                                             | *    | Options controlling SSH port forwarding                                                                                    |                  |         |
|                                                             |      | Port forwarding                                                                                                    |                  |         |
| Features                                                    |      | Local ports accept connections from other hosts           Remote ports do the same (SSH-2 only)         Image: SSH-2 only) |                  |         |
| ─ Window … Appearance … Behaviour … Translation … Selection |      | Forwarded ports:                                                                                                    | le same (5511-21 | Remove  |
|                                                             |      | L13389 10.0.0.130<br>L23389 10.0.0.137                                                                                     | D:3389<br>7:3389 |         |
| Colours                                                     |      | Add new forwarded po                                                                                                    | ort:             |         |
| Data                                                        | =    | Source port                                                                                                    |                  | Add     |
| - Telnet                                                    |      | Destination                                                                                                    |                  |         |
| Rlogin                                                      |      | Local                                                                                                    | Remote           | Dynamic |
| Kex                                                         |      | O Auto                                                                                                    | IPv4             | O IPV6  |
|                                                             |      |                                                                                                    |                  |         |
|                                                             |      |                                                                                                    |                  |         |
| ···· Tunnels                                                |      |                                                                                                    |                  |         |
| Bugs                                                        | Ŧ    |                                                                                                    |                  |         |
| About                                                       | Help |                                                                                                    | Open             | Cancel  |

Teraz kliknij przycisk *"Open"*, co spowoduje nawiązanie połączenia z serwerem *ztit-gateway*. Zaloguj się do tego serwera zgodnie z poświadczeniami przesłanymi w wiadomości e-mail dotyczącymi tego serwera.

W momencie podania poprawnych poświadczeń zostaje ustanowione połączenie z serwerem *ztit-gateway* a następnie na wskazanych portach lokalnego hosta (w przykładzie – localhost:13389 oraz localhost:23389) zostaje udostępniona usługa *Zdalny Pulpit* dla każdego z przyznanych hostów z systemem **Windows** (w przykładzie – hostów o adresach IP 10.0.0.130 i 10.0.0.137).

Alternatywne rozwiązanie:

W przypadku korzystania z konsolowej implementacji programu SSH można zestawić tunel za pomocą następującego polecenia:

ssh -f username@194.29.169.1 -L 13389:10.0.0.130:3389 -N

Username jest nazwą użytkownika dla serwera *ztit-gateway*, przesłaną wraz z hasłem w wiadomości email pochodzącej z systemu rezerwacji. Analogiczne polecenie należy wykonać dla wszystkich maszyn potrzebnych do wykonania laboratorium.

#### 3. Połączenie przez Zdalny Pulpit (Remote Desktop Connection)

Uruchom aplikację Zdalny Pulpit (na przykład klikając "Start → Run…", wpisując mstsc.exe, i wciskając klawisz "Enter").

W polu *"Computer"* wpisz *localhost:<port\_wskazany\_przy\_tworzeniu\_tunelu\_do\_hosta>*, jak to dla wcześniejszego przykładu pokazano poniżej, po czym kliknij przycisk *"Connect"*.

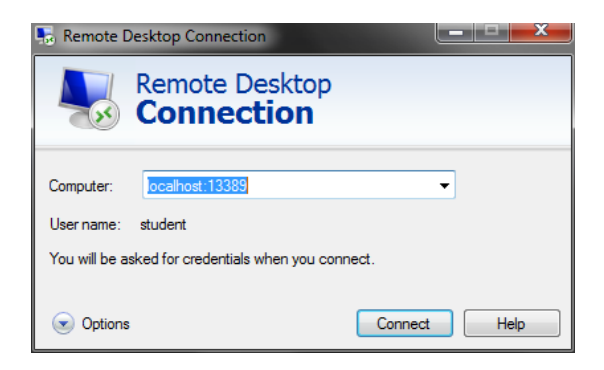

Po otwarciu połączenia ze zdalnym pulpitem hosta, zaloguj się używając poświadczeń dla tego hosta zawartych w otrzymanej wiadomości e-mail.

Czynności opisane w tym punkcie powtórz dla każdego z zarezerwowanych hostów.

#### 4. Uwagi końcowe

Z serwerem *ztit-gateway* można się połączyć tylko w czasie trwania rezerwacji zasobów w laboratorium. Po upłynięciu tego czasu połączenie jest kończone bez żadnych ostrzeżeń.

Jeżeli nie można utworzyć któregokolwiek tunelu z powodu zajętości portów, należy sprawdzić, czy czasem nie pozostały niezamknięte tunele; polecenie ps -e | grep ssh wypisze wszystkie procesy ssh na bieżącym koncie. Jeżeli jest ich dużo, należy je zakończyć poprzez \$ kill <id\_procesu>.

W razie problemów, należy kontaktować się bezpośrednio z osobami odpowiedzialnymi za dane ćwiczenie.